# Network Device Enrollment Service (NDES) Installation Guide

# Contents

| Prerequisites                                                           | . 2 |
|-------------------------------------------------------------------------|-----|
| Configuring NDES                                                        | . 2 |
| Step 1: Deploy Active Directory Certificate services                    | . 2 |
| Step 2: Configure Active Directory Certificate services                 | .7  |
| Step 2a: Configure Certification Authority                              | .8  |
| Step 2b: Configure Network Device Enrollment Service (NDES)             | 13  |
| Verify NDES Service configuration1                                      | 17  |
| NDES Service Challenge Password configuration1                          | 19  |
| Default behaviors1                                                      | 19  |
| To change the maximum number of passwords cached by NDES (PasswordMax)1 | 19  |
| To change the challenge password validity period (PasswordValidity)1    | 19  |
| To reuse the same challenge password (UseSinglePassword)1               | 19  |
| References2                                                             | 20  |

## Network Device Enrollment Service (NDES)

Network Device Enrollment Service (NDES) - Microsoft's implementation of SCEP

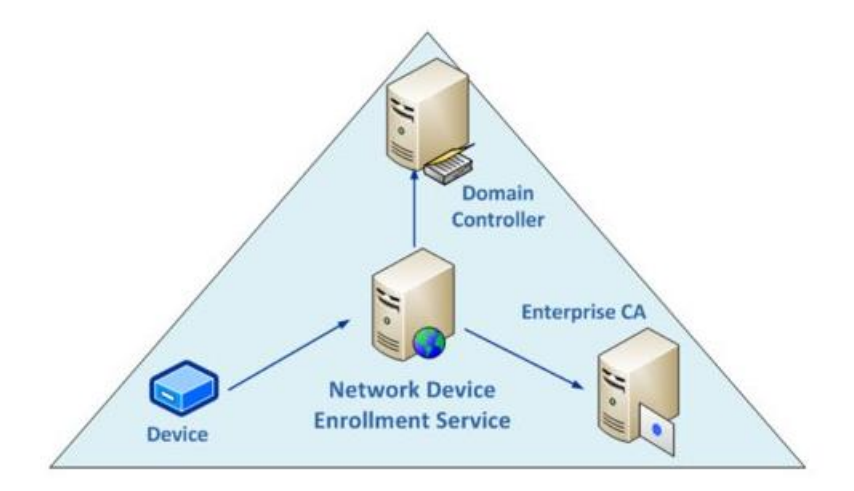

## Prerequisites

The following are the prerequisites to install NDES server.

- A service account for NDES server
  - New user to be created (Example: ndesadmin@\_\_\_\_.com)
  - Must be a domain user account
  - Must be a member of local IIS\_IUSRS group
- Admin user credentials with Enterprise administrator privileges and local administrator privileges to the server where NDES will be installed (i.e. in dev-m\_\_\_\_\_\_x.com)

## **Configuring NDES**

To configure NDES, complete the following steps:

#### Step 1: Deploy Active Directory Certificate services

1. From Microsoft Windows Server Manager dashboard, click Manage and select Add Roles and Features.

| Server Ma                     | anager • Dashboard                         |                                        |                    | • ©   <b>ľ</b>     | Manage Tools View Help<br>Add Regrand Features |
|-------------------------------|--------------------------------------------|----------------------------------------|--------------------|--------------------|------------------------------------------------|
| III Dashboard                 | WELCOME TO SERVER MANAGER                  |                                        |                    |                    | Remove Roles and Features                      |
| Local Server                  |                                            |                                        |                    |                    | Add Servers<br>Create Server Group             |
| All Servers                   | 1 Conf                                     | iqure this local server                |                    |                    | Server Manager Properties                      |
| ■ File and Storage Services ▷ | 0.000                                      | gure uns local ser rer                 |                    |                    |                                                |
| LO IIS                        | 2 AC                                       | ld roles and features                  |                    |                    |                                                |
|                               |                                            | Id ather concerns to many or           |                    |                    |                                                |
|                               | 3 AC                                       | lo other servers to manage             |                    |                    |                                                |
|                               | 4 Cr                                       | eate a server group                    |                    |                    |                                                |
|                               | 5 Cc                                       | nnect this server to cloud service     | 95                 |                    |                                                |
|                               | (EAD) MODE                                 |                                        |                    |                    | Hide                                           |
|                               | Roles: 2   Server groups: 1   Servers tota | IIIIIIIIIIIIIIIIIIIIIIIIIIIIIIIIIIIIII | Local Server 1     | All Servers 1      |                                                |
|                               | Manageability                              | Manageability                          | Manageability      | Manageability      |                                                |
|                               | Events                                     | Events                                 | Events             | Events             |                                                |
|                               | Performance                                | Services                               | 2 Services         | 2 Services         |                                                |
|                               | BPA results                                | Performance                            | Performance        | Performance        |                                                |
|                               |                                            | BPA results                            | BPA results        | BPA results        |                                                |
|                               |                                            |                                        | 5/27/2022 10:27 AM | 5/27/2022 10:27 AM |                                                |
|                               |                                            |                                        |                    |                    |                                                |
|                               |                                            |                                        |                    |                    |                                                |

2. Read the content in the **Before You Begin** page and click **Next**.

| Dashboard                                                | WELCOME TO S                                                                                             | ERVER MANAGER                                                                                |                                                                                                    |               |
|----------------------------------------------------------|----------------------------------------------------------------------------------------------------|----------------------------------------------------------------------------------------------|----------------------------------------------------------------------------------------------------|---------------|
| .ocal Server<br>All Servers<br>File and Storage Services |                                                                                                    | La Add Roles and Features Wizard                                                             | - n x                                                                                                    |               |
| s                                                        | QUICK START                                                                                              | Before you begin<br>Before You Begin<br>Installation Type<br>Server Selection<br>Server Robe | This wards helps you initial roles, role services, or halances. You determine which roles, role services, or features to initial based on the computing needs of your organization, such as sharing documents, or helps are based on the computing needs of your organization, such as sharing documents, or helps are based on the computing needs of your organization.                                                                                 |               |
|                                                          | LEARN MORE<br>Roles AND SEF<br>Roles 2   Server<br>File and<br>Services<br>Manager<br>Events<br>Performa |                                                                                              | Before you continue, weinfy that the following tasks have been completed:<br>• The d-inimization account has a storing parsonnel<br>• The most handle and the storing barbones of the storing<br>• The most current security updates from Windows Update are installed<br>• Thy you must weight have of the preseding particular have been completed, close the witard,<br>complete the storp, and then run the witard again.<br>To continue, click Next. | 168           |
|                                                          | 8PA resu                                                                                                 |                                                                                              | Skip this page by default                                                                                                    |               |
|                                                          |                                                                                                    |                                                                                              | 5/27/2022 10:27 AM 5/27/                                                                                                    | 8022 10:27 AM |

3. For Installation Type, select 'Role-based or feature-based installation' and click Next.

| I Local Server         All Servers         I Is         I Is         All Servers         I Is         All Servers         I Is         All Servers         I Is         All Servers         I Is         All Servers         I Is         Servers Services In         VILLIST NEW         Servers Selection         Servers Selection         Servers Servers S | Server Manager                                                                                                    | anager • Dashboard                                                                                                    | • @   <b>/</b>   | Manage | Tools View | D X  |
|----------------------------------------------------------------------------------------------------|----------------------------------------------------------------------------------------------------|----------------------------------------------------------------------------------------------------|------------------|--------|------------|------|
| < Previous                                                                                                    | Iteration         Iteration           Iteration         Local Server           Iteration         All Servers           Iteration         Storage Services           Iteration         Iteration           Iteration         Iteration | WELCOME TO SERVER MANAGER         CUCK STANT         CUCK STANT         Select installation type         UNATES NEW         Before You Begin         Installation Type         DETINATION SERVER         Detination Server         Fore You Begin         Installation Type         Detination Server         Detination Server         Fore Select         Confirmation         Revise         Confirmation         Revise         Pristallation         Pristallation Type         Detrive Factor         Factors         Confirmation         Revise         Pristallation         Results         Pristallation         Results         Pristallation         Results         Pristallation         Results         Performs         BPA ress | 1                |        |            | Hide |
|                                                                                                    |                                                                                                    | < Previous                                                                                                    | 27/2022 10:27 AM |        |            |      |

4. In the Server Selection section, retain the defaults and click Next.

| Local Server                |                                   |                                  |                          |                                                  |                                                 |                                            |                                |                             |  |     |
|-----------------------------|-----------------------------------|----------------------------------|--------------------------|--------------------------------------------------|-------------------------------------------------|--------------------------------------------|--------------------------------|-----------------------------|--|-----|
| All Servers                 |                                   | 퉖 Add Roles and Features Wizard  | (                        |                                                  |                                                 | ( <u>—</u>                                 |                                |                             |  |     |
| File and Storage Services ▷ | CHINEY CTADT                      |                                  |                          |                                                  |                                                 | DES                                        | INATION SERVER                 |                             |  |     |
| 115                         | QUICK START                       | Select destination               | server                   |                                                  |                                                 | dev                                        | com                            |                             |  |     |
|                             |                                   | Before You Begin                 | Select a server or a vin | tual hard disk on which                          | to install roles and feat                       | ures.                                      |                                |                             |  |     |
|                             | WHAT'S NEW                        | Installation Type                | Select a server from     | n the server pool                                |                                                 |                                            |                                |                             |  |     |
|                             |                                   | Server Selection<br>Server Roles | Senior Pool              | a aisk                                           |                                                 |                                            |                                |                             |  |     |
|                             |                                   | Features                         | Filter                   |                                                  |                                                 |                                            |                                |                             |  | 1.6 |
|                             | LEARN MORE                        | Confirmation                     | Filter:                  |                                                  |                                                 |                                            |                                |                             |  | н   |
|                             |                                   | , Mesolita:                      | Name                     | IP Address                                       | Operating System                                | Server 2019 Datace                         | oter                           |                             |  |     |
|                             | ROLES AND SE<br>Roles: 2   Server | 1                                |                          |                                                  |                                                 |                                            |                                |                             |  |     |
|                             | File and                          | d                                |                          |                                                  |                                                 |                                            |                                | 1                           |  |     |
|                             | - Service                         | e e                              |                          |                                                  |                                                 |                                            |                                |                             |  |     |
|                             | Manage     Events                 | 56                               | 1 Computer(s) found      |                                                  |                                                 |                                            | (                              |                             |  |     |
|                             | Perform                           | a                                | This page shows serve    | rs that are running Wir<br>Ided by using the Add | ndows Server 2012 or a<br>Servers command in Se | newer release of Wi<br>ver Manager, Offlin | ndows Server,<br>e servers and |                             |  |     |
|                             | BPA res                           |                                  | newly-added servers fi   | rom which data collect                           | ion is still incomplete ar                      | e not shown.                               |                                |                             |  |     |
|                             |                                   |                                  |                          |                                                  |                                                 | C. In some                                 |                                |                             |  |     |
|                             |                                   |                                  |                          | < 21                                             | 5/27/2022                                       | 10:27 AM                                   | Cancel 5/2                     | 7/2022 10:27 AM             |  |     |
|                             |                                   |                                  |                          |                                                  | 276776066                                       |                                            | -91-                           | The contract for the second |  |     |

5. In the Server Roles section, select 'Active Directory Certificate Services' and click Next.

| Dashboard                            | WELCOME TO S | ERVER MANAGER                                                                                                    |                                                                                                    |                                                                                                    |                 |      |
|--------------------------------------|--------------|----------------------------------------------------------------------------------------------------|----------------------------------------------------------------------------------------------------|----------------------------------------------------------------------------------------------------|-----------------|------|
| All Servers                          |              | LAdd Roles and Features Wizard                                                                                                    |                                                                                                    | - 🗆 X                                                                                                    |                 |      |
| ■ File and Storage Services<br>™ IIS | QUICK START  | Select server roles                                                                                                    |                                                                                                    | devLcom                                                                                                    |                 |      |
|                                      | WHAT'S NEW   | Before You Begin<br>Installation Type<br>Server Folection<br>Server Roles<br>Features<br>AD CS<br>Role Services<br>Confirmation<br>Results | Select one or more roles to install on the selected server.  Roles  Active Decotory Centrical Services  Active Directory Rolation Services  Active Directory Rolation Brevices  Active Directory Rolation Brevices  Directory Rolation Brevices  Directo | Description<br>Active Directory Certificate Services<br>(AD CS) is used to create certification<br>authorities and related role services<br>that allow you to issue and manage<br>certificates used in a variety of<br>applications. | 1               | Hide |
|                                      |              |                                                                                                    | < Previous Nex 5/2                                                                                                    | t > Install Cancel<br>7/2022 10:27 AM 5/21                                                                                                    | 7/2022 10:27 AM |      |

6. In the Features section, retain the defaults and click Next.

| Local Server                     |                                    |                                                       |                                                                                                    |                                                                                                    |                  |     |
|----------------------------------|------------------------------------|-------------------------------------------------------|----------------------------------------------------------------------------------------------------|----------------------------------------------------------------------------------------------------|------------------|-----|
| All Servers                      |                                    | 📠 Add Roles and Features Wizard                       |                                                                                                    | - 🗆 ×                                                                                                    |                  |     |
| File and Storage Services<br>IIS | QUICK START                        | Select features                                       |                                                                                                    | DESTINATION SERVER                                                                                                    |                  |     |
|                                  | MULATIC NEW                        | Before You Begin<br>Installation Type                 | Select one or more features to install on the selected server.                                                                                                    | Description                                                                                                    |                  |     |
|                                  | I FARN MORE                        | Server Selection<br>Server Roles<br>Features<br>AD CS | NET Framework 3.5 Features     NET Framework 4.7 Features (2 of 7 installed)     Background Intelligent Transfer Service (BITS)     BitLocker Drive Encryption     BitLocker Network Unlock | NET Framework 3.5 combines the<br>power of the .NET Framework 2.0<br>APIs with new technologies for<br>building applications that offer<br>appealing user interfaces, protect |                  | Hic |
|                                  | ROLES AND SEI<br>Roles: 2   Server | Role Services<br>Confirmation<br>Results              | BranchCache  Client for NFS  Containers (Installed)  Data Center Bridging  Direct Play  Ephaneed Storage                                                                                    | your customers' personal identity<br>information, enable seamless and<br>secure communication, and provide<br>the ability to model a range of<br>business processes.          |                  |     |
|                                  | File and<br>Services               |                                                       | Financed solvage     Failure Clustering     Group Policy Management     Host Guardian Hyper-V Support     I/O Quality of Service                                                            |                                                                                                    | 1                |     |
|                                  | Events<br>Performa                 | z                                                     | IIS Hostable Web Core Internet Printing Client IP Address Management (IPAM) Server ISNS Server service                                                                                      |                                                                                                    |                  |     |
|                                  | BPA resu                           |                                                       |                                                                                                    |                                                                                                    |                  |     |
|                                  |                                    |                                                       | < Previous Next                                                                                                    | 2022 10:35 AM 5/                                                                                                    | 27/2022 10:35 AM |     |

7. In the **AD CS** section, click Next. From **Role Services**, select 'Certificate Authority' and 'Network Device Enrollment Services' and click **Next**.

| Server Ma                                                                 | anager • Da                                                                           | ashboard<br>Server Manager                                                                                             |                                                                                                    |                                                                                       |                                                                                                    |                                    | • @          | Manage     | Tools View Help    |
|---------------------------------------------------------------------------|---------------------------------------------------------------------------------------|----------------------------------------------------------------------------------------------------|----------------------------------------------------------------------------------------------------|---------------------------------------------------------------------------------------|----------------------------------------------------------------------------------------------------|------------------------------------|--------------|------------|--------------------|
| ■ Local Server<br>■ All Servers<br>■ File and Storage Services ▷<br>■ IIS | QUICK START                                                                           | Add Roles and Features Wizar                                                                                           | d<br>es                                                                                                    |                                                                                       |                                                                                                    |                                    |              |            |                    |
|                                                                           | WHAT'S NEW LEARN MORE Roles 2   Sener Roles 2   Sener Manage Events Performs BPA resu | Before You Begin<br>Installation Type<br>Server Roles<br>Features<br>ADICS<br>Role Services<br>Confirmation<br>Results | Select the role services to install fo<br>Role services           Certification Authonity           Certificate Evolument Polic           Certificate Evolument Polic           Certification Authority           Certification Authority           Orbine Responder | r Active Directory Certificat<br>(y Web Service<br>Service<br>5 Ervicient<br>5 Ervice | e Services<br>Description<br>Network Device Enrollment<br>makes it possible to suse a<br>manage certificates for rou<br>other network devices that<br>have network accounts. | Service<br>nd<br>ers and<br>do not | 1            |            | Hide               |
|                                                                           |                                                                                       |                                                                                                    |                                                                                                    | < Previous Ne                                                                         | t > Install                                                                                                    | Cancel 5/27/4                      | 022 10:35 AM |            |                    |
| ा २ म <b>ह</b>                                                            |                                                                                       |                                                                                                    |                                                                                                    |                                                                                       |                                                                                                    |                                    |              | ^ <b>(</b> | ₽ 🖵 4 🔒 10:37 AM 💭 |

8. In the **Confirmation** section, read and verify the information and click **Install.** 

| oard<br>Server        | WELCOME TO SI                   | ERVER MANAGER                                                             |                                                                                                    |                                                   |                  |  |
|-----------------------|---------------------------------|---------------------------------------------------------------------------|----------------------------------------------------------------------------------------------------|---------------------------------------------------|------------------|--|
| vers                  |                                 | La Add Roles and Features Wizard                                          |                                                                                                    | - 🗆 ×                                             | 1                |  |
| id Storage Services ♪ | QUICK START                     | Confirm installatio                                                       | n selections 🛶                                                                                                    | DESTINATION SERVER                                |                  |  |
|                       | WHAT'S NEW                      | Before You Begin<br>Installation Type<br>Server Selection<br>Server Roles | To install the following roles; role services; or features on selected server, click insta<br>Bestart the destination server automatically if required<br>Optional features (such as administration toold) might be displayed on this page by<br>been selected automatically. If you do not want to install these optional features, d<br>their check boxes. | ll.<br>Icause they have<br>lick Previous to clear |                  |  |
|                       | LEARN MORE                      | Features<br>AD CS<br>Role Services                                        | Active Directory Certificate Services<br>Certification Authority                                                                                                    |                                                   |                  |  |
| I                     | ROLES AND SER                   | Confirmation<br>Results                                                   | Network Jewice Enrollment Service<br>Remote Server Administration Tools<br>Role Administration Tools<br>Active Directory Certificate Services Tools<br>Certification Authority Management Tools                                                                                                    |                                                   | 1                |  |
|                       | Services     Managea     Events |                                                                           |                                                                                                    |                                                   | ,                |  |
|                       | Performa<br>BPA resu            |                                                                           | Export configuration settings<br>Specify an alternate source path                                                                                                    |                                                   |                  |  |
|                       |                                 |                                                                           | < Previous Next >                                                                                                    | all Cancel                                        |                  |  |
|                       |                                 |                                                                           | 5/27/2022 10:35 AM                                                                                                    | 5/                                                | 27/2022 10:35 AM |  |

#### Step 2: Configure Active Directory Certificate services

1. To configure Active Directory Certificate Services, from the Server Manager Dashboard, click and select **Post-deployment Configuration**.

| Server Ma                                | anager • Dashboard                                                      |                                               |                                     | • ©   🍢                                                            | Manage Tools View Help |
|------------------------------------------|-------------------------------------------------------------------------|-----------------------------------------------|-------------------------------------|--------------------------------------------------------------------|------------------------|
| Dashboard                                | WELCOME TO SERVER MANAGER                                               |                                               | 4                                   | Post-deployment Configuration                                      |                        |
| All Servers                              | 1 Config                                                                | gure this local server                        |                                     | Services at W 19 Promote this server to a domain controller        |                        |
| AD DS                                    | QUICK START                                                             | roles and features                            |                                     | Configuration required for Active Directory Certificate            |                        |
| ■ File and Storage Services ▷<br>∎ ■ IIS | 3 Add                                                                   | other servers to manage<br>ate a server group |                                     | Configure Active Directory Certificate Services on th Task Details |                        |
|                                          | 5 Cor                                                                   | nect this server to cloud services            | _                                   |                                                                    | Hide                   |
|                                          | ROLES AND SERVER GROUPS<br>Roles: 5   Server groups: 1   Servers total: | 1 ad ds 1                                     | DNS 1                               | File and Storage                                                   |                        |
|                                          | Manageability     Events     Services                                   | Manageability     Events     Services         | Manageability<br>Events<br>Services | Services     Manageability     Events     Services                 |                        |
|                                          | Performance<br>BPA results                                              | Performance<br>BPA results                    | Performance<br>BPA results          | Performance<br>BPA results                                         |                        |
|                                          |                                                                         | Local Server 1                                | All Servers 1                       |                                                                    |                        |
|                                          |                                                                         |                                               |                                     |                                                                    |                        |

2. Under ROLES AND ERVER GROUPS, select AD CS. In the **Credentials** section, enter the Server Manager Administrator credentials, and click **Next**.

| 🗲 Э 🗝 Ser                                                                                                    | rver Manager 🕨 Da                                                                          | shboard                                                                                                    | • 🕄   🖡                                                                                                    |
|----------------------------------------------------------------------------------------------------|--------------------------------------------------------------------------------------------|----------------------------------------------------------------------------------------------------|----------------------------------------------------------------------------------------------------|
| Dashboard                                                                                                    | WELCOME TO SE                                                                              | RVER MANAGER                                                                                                    |                                                                                                    |
| <ul> <li>Local Server</li> <li>All Servers</li> <li>AD CS</li> <li>AD DS</li> <li>DNS</li> <li>File and Storage Set</li> <li>IIS</li> </ul> | AD CS Configuration<br>Credentials<br>Role Services<br>Confirmation<br>Progress<br>Results | DESTINATION SERVER WIN- DESTINATION SERVER WIN- Destination services Specify credentials to configure role services To install the following role services you must belong to the local Administrators group:     Standalone certification authority     Certificate favoliment Policy Web Service     Certificate Enrollment Veb Service     Certificate Enrollment Service Credentiats: SCEPV Change. | 1       File and Storage       1         Image: Services       1         Image: Manageability       Events |
|                                                                                                    |                                                                                            | More about AD CS Server Roles                                                                                                    | Performance<br>BPA results                                                                                 |

## Step 2a: Configure Certification Authority

| Dashboard                                | WELCOME TO                 | SERVER MANAGER                                        |                                                                                                    |                    |              |
|------------------------------------------|----------------------------|-------------------------------------------------------|----------------------------------------------------------------------------------------------------|--------------------|--------------|
| Local Server<br>All Servers<br>AD CS     |                            | AD CS Configuration                                   |                                                                                                    | DESTINATION SERVER |              |
| AD DS     DNS                            | QUICK START                | Credentials                                           | Select Role Services to configure                                                                                 | WIDCal             |              |
| I∎ File and Storage Services ▷<br>In IIS | WHAT'S NEW                 | Role Services<br>Setup Type<br>CA Type<br>Private Key | Certification Authority Certification Authority Web Enrollment Online Responder Network Device Enrollment Service | 1                  |              |
|                                          | LEARN MORE                 | Cryptography<br>CA Name<br>Certificate Request        | Certificate Enrollment Web Service                                                                                |                    |              |
|                                          | ROLES AND<br>Roles: 5   Se | Certificate Database<br>Confirmation<br>Progress      |                                                                                                    |                    |              |
|                                          | AD C                       |                                                       |                                                                                                    |                    | nd Storage 1 |
|                                          | ① Man                      |                                                       |                                                                                                    |                    | geability    |

1. In the **Role Services** section, select 'Certification Authority' and click **Next**.

2. For Setup Type, select 'Enterprise CA' and click **Next**.

1

Local Server

Ever Serv Perf

BPA

IIS 🗊

| 🗰 Dashboard                                                                                                    | WELCOME TO SERVER MANAGER                                                                                                    |                                                                                                    |                                                               |
|----------------------------------------------------------------------------------------------------|----------------------------------------------------------------------------------------------------|----------------------------------------------------------------------------------------------------|---------------------------------------------------------------|
| Local Server     All Servers     All Servers     All CS     D     AD CS     D     D     D     D     D     D     T     File and Storage Services      IIS | CURCK START COLICK START WHAT'S NEW                                                                                                  | -      -      -      -      -      -      -      -      -      -      -      -      -      -      -      -      -      -      -      -      -      -      -      -      -      -      -      -      -      -      -      -      -      -      -      -      -      -      -      -      -      -      -      -      -      -      -      -      -      -      -      -      -       -       -       -       -       -       - |                                                               |
|                                                                                                    | CA Name<br>Cartificate Request<br>Certificate Database<br>Confirmation<br>Progress<br>Results<br>Man<br>Even<br>Serv<br>Perfc<br>BPA | certificate policies.  Sundatione CA Sundatione CA Subartic CA Subartic CA Subartic CA Subartic Connection (offline).  More about Setup Type                                                                                                    | nd Storage 1<br>ces 1<br>geability 2<br>ses mance 2<br>soults |

< Previous Next >

All Servers

Configure Cancel

3. For **CA Type**, select 'Root CA' and click **Next**.

| Server M                                                                                                    | lanager 🕨                                                                                                    | Dashboard |                                                                                                    | - 🕄   🍢 Manage     |
|----------------------------------------------------------------------------------------------------|----------------------------------------------------------------------------------------------------|-----------|----------------------------------------------------------------------------------------------------|--------------------|
| <ul> <li>Server M</li> <li>Dashboard</li> <li>Local Server</li> <li>All Servers</li> <li>AD DS</li> <li>DNS</li> <li>File and Storage Services P</li> <li>IIS</li> </ul> | Unager →<br>WELCOME T<br>QUICK START<br>WHAT'S NEW<br>LEARN MORE<br>ROLES AND<br>ROLES AND<br>ROLES AND<br>CO<br>Mana<br>EVen<br>Sand | Dashboard | DESTINATION SERVER     WIN     DESTINATION SERVER     WIN     Specify the type of the CA     Specify the type of the CA     Won you install Active Directory Certificate Services (AD CS), you are creating or extending a public key infrastructure (PKI) hierarchy. A root CA is at the top of the PKI hierarchy and issues its ours self-signed certificate. A subordinate CA receives a certificate from the CA above it in the PKI     hierarchy.     P Root CA     Root CA are the first and may be the only CAs configured in a PKI hierarchy.     Subordinate CA require an established PKI hierarchy and are authorized to issue certificates by     the CA above them in the hierarchy. | res 1<br>peability |
|                                                                                                    | Servi<br>Perfo                                                                                                    |           | More about CA Type                                                                                                    | es<br>mance        |
|                                                                                                    | BPA                                                                                                    |           | <pre></pre>                                                                                                    | sults              |

4. For **Private Key**, select 'Create a new private key' option and click Next.

| Dashboard                   | WELCOME TO                                | D SERVER MANAGER                                                                               |                                                                                                    |           |  |
|-----------------------------|-------------------------------------------|------------------------------------------------------------------------------------------------|----------------------------------------------------------------------------------------------------|-----------|--|
| Local Server                |                                           | AD CS Configuration                                                                            | - 🗆 X                                                                                                    |           |  |
| AD CS<br>AD DS              | QUICK START                               | Private Key                                                                                    | DESTINATION SERVER<br>WIL                                                                                                    |           |  |
| DNS                         |                                           | Credentials                                                                                    | Specify the type of the private key                                                                                                    |           |  |
| File and Storage Services ▷ |                                           | Role Services                                                                                  |                                                                                                    |           |  |
| IIS                         | WHAT'S NEW                                | Setup Type                                                                                     | To generate and issue certificates to clients, a certification authority (CA) must have a private key.                                                                                                    |           |  |
|                             |                                           | CA Type<br>Private Key                                                                         | Ocreate a new private key<br>Use this option if you do not have a private key or want to create a new private key.                                                                                                    |           |  |
|                             | LEARN MORE<br>ROLES AND<br>Roles: 5   Ser | Cryptography<br>CA Name<br>Validity Period<br>Certificate Database<br>Confirmation<br>Progress | <ul> <li>Use existing private key</li> <li>Use this option to ensure continuity with previously issued certificates when reinstalling a CA.</li> <li>Select a certificate and use its associated private key</li> <li>Select this option if you have an existing certificate on this computer or if you want to import a certificate and use its associated private key.</li> <li>Select an existing private key on this computer</li> <li>Select this option if you have retained private keys from a previous installation or want to</li> </ul> |           |  |
|                             | MR AD C                                   |                                                                                                | use a private key from an alternate source.                                                                                                    | tes 1     |  |
|                             | ① Mana                                    |                                                                                                |                                                                                                    | geability |  |
|                             | Event<br>Servio<br>Porto                  |                                                                                                | More about Private Key                                                                                                    | 25        |  |
|                             | BPA r                                     |                                                                                                | < Previous Next > Configure Cancel                                                                                                    | sults     |  |

5. Cryptography: Specify the cryptographic options as required and click Next.

| Server Ma                                                                                                    | ∕lanager + Dashboard                                                                                                    | • 🗭   🍢 Manage Tools View                                  |
|----------------------------------------------------------------------------------------------------|----------------------------------------------------------------------------------------------------|------------------------------------------------------------|
| <ul> <li>Construction</li> <li>Construction</li> <li>Construction</li> <li>Construction</li> <li>AD CS</li> <li>AD CS</li> <li>AD DS</li> <li>DNS</li> <li>File and Storage Services ▷</li> <li>IS</li> </ul> | Velcome to server MANAGER         Welcome to server MANAGER         Cryptography for CA         Cryptography for CA         WHATS NEW         Credentials         Roles Services         Setup Type         CA Type         Private Key         Vidity Period         Certificate Database         Vidity Period         Roles S 1 Ser         Roles S 1 Ser         Allow administrator interaction when the private key is accessed by the CA.                                                                                                    | View                                                       |
|                                                                                                    | AD C     Results     More about Cryptography     Perfo     BPA r     Configure     Can     Configure     Can     Can | nd Storage 1<br>res 1<br>reability<br>ss<br>mance<br>sults |

6. For **CA Name**, configure the settings as required and click **Next**.

| Server M                                                                                             | lanager 🕨 [                                       | Dashboard |                                                                                                    | • @   🍢                                   | Manage |
|----------------------------------------------------------------------------------------------------|---------------------------------------------------|-----------|----------------------------------------------------------------------------------------------------|-------------------------------------------|--------|
| Dashboard<br>Local Server<br>All Servers<br>AD CS<br>AD DS<br>DNS<br>File and Storage Services<br>IS | UNDER START                                       | Dashboard | DESTINATION SERVER      DESTINATION SERVER      WI      Specify the name of the CA      Type a common name to identify this certification authority (CA). This name is added to all certificates issued by the CA. Distinguished name suffix values are automatically generated but can be modified.      Common name for this CA:     scc      CA      Distinguished name suffic:     DC=scep.DC=bigfix.DC=local      Preview of distinguished name:     (N=scep-V) | • @   M                                   | Manage |
|                                                                                                    | AD C<br>Mana<br>Event<br>Servic<br>Perfo<br>BPA r | RESUIS    | More about CA Name                                                                                                    | es 1<br>jeability<br>25<br>nance<br>sults |        |

7. Validity Period: Configure the CA certificate validity period and click Next.

| €∋- Server                | Manager 🕨 [    | Dashboard                             |                                                                                                    | 🕶 🍘   🍢 Manage Tools |
|---------------------------|----------------|---------------------------------------|----------------------------------------------------------------------------------------------------|----------------------|
| 📰 Dashboard               | WELCOME TO     | O SERVER MANAGER                      |                                                                                                    |                      |
| Local Server              |                | L AD CS Configuration                 | - 🗆 🗙                                                                                                    |                      |
| All Servers               |                |                                       |                                                                                                    |                      |
| R AD CS                   |                | Validity Period                       | WI Col                                                                                                    |                      |
| AD DS                     | QUICK START    | · · · · · · · · · · · · · · · · · · · |                                                                                                    |                      |
| B DNS                     |                | Credentials                           | Specify the validity period                                                                                                    |                      |
| File and Storage Services | Þ              | Role Services                         |                                                                                                    |                      |
| IIS                       | WHAT'S NEW     | Setup Type                            | Select the validity period for the certificate generated for this certification authority (CA):                                 |                      |
|                           |                | CA Type                               | 5 Years  CA expiration Date: 27.05.2027 16-20:00                                                                                |                      |
|                           |                | Private Key                           | CM expiration Date: 27-03-2027 10:33:00                                                                                         |                      |
|                           |                | CA Name                               | The validity period configured for this CA certificate should exceed the validity period for the<br>certificates it will issue. |                      |
|                           | LEARN MORE     | Validity Period                       |                                                                                                    |                      |
|                           |                | Certificate Database                  |                                                                                                    |                      |
|                           | ROLES AND      | Confirmation                          |                                                                                                    |                      |
|                           | Koles. 5   Sel |                                       |                                                                                                    |                      |
|                           | 🛤 AD C         |                                       |                                                                                                    | nd Storage 1         |
|                           | <u></u>        |                                       |                                                                                                    | es                   |
|                           | U Mana         |                                       |                                                                                                    | jeability            |
|                           | Event          |                                       |                                                                                                    |                      |
|                           | Servic         |                                       | More about Validity Period                                                                                                    | 25                   |
|                           | Perfor         |                                       |                                                                                                    | nance                |
|                           | BPA r          |                                       | < Previous Next > Configure Cancel                                                                                              | sults                |
|                           |                |                                       |                                                                                                    |                      |
|                           |                |                                       |                                                                                                    |                      |

8. Certificate Database: Configure the certificate database location and click Next.

| Server M                      | lanager 🕨 [    | Dashboard             |                                    |                      | • 闭   🍢 Manage |
|-------------------------------|----------------|-----------------------|------------------------------------|----------------------|----------------|
| 🗰 Dashboard                   | WELCOME TO     | O SERVER MANAGER      |                                    |                      |                |
| Local Server                  |                | L AD CS Configuration |                                    | - 🗆 X                | }              |
| All Servers                   |                |                       |                                    |                      |                |
| 💀 AD CS                       |                | CA Database           |                                    | DESTINATION SERVER   |                |
| 🖬 AD DS                       | QUICK START    | 0.100000000           |                                    | in clocal            |                |
| 🖴 DNS                         |                | Credentials           | Specify the database locations     |                      |                |
| ■ File and Storage Services ▶ |                | Role Services         |                                    |                      |                |
| IIS                           | WHAT'S NEW     | Setup Type            | Certificate database location:     |                      |                |
|                               | WIDT STILL     | СА Туре               | C:\Windows\system32\CertLog        |                      |                |
|                               |                | Private Key           | Certificate database log location: |                      |                |
|                               |                | Cryptography          | C:\Windows\system32\CertLog        |                      |                |
|                               | LEARN MORE     | CA Name               |                                    |                      |                |
|                               |                | Validity Period       |                                    |                      |                |
|                               | ROLES AND      | Certificate Database  |                                    |                      |                |
|                               | Roles: 5   Sen | Progress              |                                    |                      |                |
|                               |                |                       |                                    |                      | nd Storage     |
|                               | -A ADC         |                       |                                    |                      | es             |
|                               | 🛈 Mana         |                       |                                    |                      | eability       |
|                               | Event          |                       |                                    |                      |                |
|                               | Servic         |                       | More about CA Database             |                      | rs             |
|                               | Perfor         |                       |                                    |                      | nance          |
|                               | BPA re         |                       | < Previous New                     | t > Configure Cancel | sults          |
|                               |                |                       |                                    |                      | L              |
|                               |                |                       |                                    |                      |                |
|                               |                |                       |                                    |                      |                |

9. Verify the configuration and click Configure.

| Server N                      | lanager 🕨 [                   | Dashboard             | • ②                                                                            | 🍢 Manage |
|-------------------------------|-------------------------------|-----------------------|--------------------------------------------------------------------------------|----------|
| 📰 Dashboard                   | WELCOME TO                    | O SERVER MANAGER      |                                                                                |          |
| Local Server                  |                               | L AD CS Configuration | - 🗆 X                                                                          |          |
| All Servers                   |                               |                       |                                                                                |          |
| R AD CS                       |                               | Confirmation          | WIN local                                                                      |          |
| I AD DS                       | QUICK START                   |                       |                                                                                |          |
| DNS                           |                               | Credentials           | To configure the following roles, role services, or features, click Configure. |          |
| ■ File and Storage Services ▶ |                               | Role Services         | Active Directory Certificate Services                                          |          |
| ∎© IIS                        | WHAT'S NEW                    | Setup Type            | Certification Authority                                                        |          |
|                               |                               | CA Type               | CA Type: Enterprise Root                                                       |          |
|                               |                               | Crustography          | Cryptographic provider: RSA#Microsoft Software Key Storage Provider            |          |
|                               |                               | CA Name               | Key Length: 2048                                                               |          |
|                               | LEARIN MORE                   | Validity Period       | Allow Administrator Interaction: Disabled                                      |          |
|                               |                               | Certificate Database  | Certificate Validity Period: 27-05-2027 16:39:00                               |          |
|                               | ROLES AND :<br>Roles: 5   Sen | Confirmation          | Certificate Database Location: C:\Windows\system32\CertLog                     |          |
|                               |                               | Progress              | Certificate Database Log C:\Windows\system32\CertLog                           |          |
|                               | 🖳 AD C                        | Results               | Location: Id Storage 1                                                         |          |
|                               | ① Mana                        |                       | ability                                                                        |          |
|                               | Uniditia                      |                       | eability                                                                       |          |
|                               | Event                         |                       |                                                                                |          |
|                               | Servic                        |                       | S                                                                              |          |
|                               | Perfor                        |                       | hance                                                                          |          |
|                               | BPA re                        | ·                     | < Previous Next > Configure Cancel sults                                       |          |
|                               |                               |                       |                                                                                |          |
|                               |                               |                       |                                                                                |          |

10. Close after configuration succeeds, and click **Yes** to configure additional role services.

| Server M                                                     | anager • Dashboard                                                                                             |                                                                     | 🕄   🍢 Manage 1 |
|--------------------------------------------------------------|----------------------------------------------------------------------------------------------------|---------------------------------------------------------------------|----------------|
| 📰 Dashboard                                                  | WELCOME TO SERVER MANAGER                                                                                      |                                                                     |                |
| Local Server     All Servers     AD CS                       | 1 Configure this local server                                                                                  |                                                                     |                |
| AD DS<br>DNS                                                 | QUICK START 2 Add roles and features                                                                           |                                                                     |                |
| <ul> <li>File and Storage Services P</li> <li>IIS</li> </ul> | WHAT'S NEW         3         Add other servers to manage           4         Create a server group             |                                                                     |                |
|                                                              | 5 Connect this server AD cs Configuration                                                                      | ×                                                                   |                |
|                                                              | Do you want to configure addit<br>ROLES AND SERVER GROUPS<br>Roles 5   Server groups: 1   Servers total: 1 Ves | onal role services ?                                                |                |
|                                                              | AD CS 1 AD DS 1                                                                                                | DNS 1 File and Storage<br>Services                                  | 1              |
|                                                              | Manageability     Manageability       Events     Events       Services     Services                            | Manageability ① Manageability<br>Events Events<br>Services Services |                |
|                                                              | Performance Performance<br>BPA results BPA results                                                             | Performance Performance<br>BPA results BPA results                  |                |
|                                                              |                                                                                                    |                                                                     |                |

#### Step 2b: Configure Network Device Enrollment Service (NDES)

1. On the AD CS Configuration page, in the **Credentials** section, verify the logged in Administrator credentials, and click **Next**.

| Server Ma                                                                                                    | anager • Dashboar                                                                                                    | d                                                                                       |                                                                                                    | • @   <b> </b> | Manage | Tools |
|----------------------------------------------------------------------------------------------------|----------------------------------------------------------------------------------------------------|-----------------------------------------------------------------------------------------|----------------------------------------------------------------------------------------------------|----------------|--------|-------|
| 📰 Dashboard                                                                                                    | WELCOME TO SERVER MA                                                                                                    | NAGER                                                                                   |                                                                                                    |                |        |       |
| <ul> <li>Local Server</li> <li>Al Servers</li> <li>AD CS</li> <li>AD DS</li> <li>DNS</li> <li>File and Storage Services ▷</li> <li>IIS</li> </ul> | QUICK START WHAT'S NEW LEARN MORE ROLES AND SERVER GROO Roles: 5   Server groups: 1   AD CS Manageability Events Services Performance BPA results | AD CS Configuration Credentials Credentials Role Services Confirmation Progress Results | Credentials: SCEPV     Credentials     Credentials: SCEPV     Credentials: SCEPV     Credentials: SCEPV     Configure Roles | 1              |        |       |

2. From **Role Services**, select 'Network Device Enrollment Service' and click **Next**.

| Server Ma                                          | anager • Dashboard                                                                                                    |                                                                                                    | 🕶 🗭   🍢 Manage Tools Vie |
|----------------------------------------------------|----------------------------------------------------------------------------------------------------|----------------------------------------------------------------------------------------------------|--------------------------|
| Dashboard                                          | WELCOME TO SERVER MANAGER                                                                                                    |                                                                                                    |                          |
| Local Server     All Servers     AD CS     AD DS   | AD CS Configuration<br>QUICK START Role Services                                                                                     | - D<br>DESTINATION SERVE                                                                                                    | R<br>H                   |
| mi UNS<br>mi File and Storage Services ▷<br>io IIS | LEARN MORE Progress Results                                                                                                    | Select Role Services to configure Certification Authority Certification Authority Web Enrollment Online Responder Network Device Enrollment Service Certificate Enrollment Web Service Certificate Enrollment Policy Web Service |                          |
|                                                    | ROLES AND SERVER GROU<br>Roles: 5   Server groups: 1  <br>AD CS<br>Manageability<br>Events<br>Services<br>Performance<br>BPA results | More about AD CS Server Roles                                                                                                    | 1                        |

3. In the **Service Account for NDES** section, select the 'Specify service account recommended' option and enter the credentials of the service account created for NDES. Click **Next**.

Important: The service account created must be a part of the local IIS\_IUSRS group from Server Manager > Tools > Computer Management > Local Users and Groups > Groups > IIS\_USRS > Add to Group menu.

| ⊖                           | anager • [                                                                                                    | Dashboard                |                                                                                            | • 🕄   🍢 Manage                                         |
|-----------------------------|----------------------------------------------------------------------------------------------------|--------------------------|--------------------------------------------------------------------------------------------|--------------------------------------------------------|
| Local Server                |                                                                                                    | L AD CS Configuration    | - 🗆 X                                                                                      | ]                                                      |
| All Servers                 |                                                                                                    |                          |                                                                                            |                                                        |
| AD CS                       |                                                                                                    | Service Account          | for NDES with the server                                                                   |                                                        |
| AD DS                       | QUICK START                                                                                                    |                          |                                                                                            |                                                        |
| DNS                         |                                                                                                    | Credentials              | Specify the service account                                                                |                                                        |
| File and Storage Services 👂 |                                                                                                    | Role Services            |                                                                                            |                                                        |
| D IIS                       |                                                                                                    | Service Account for NDES | Select the identity the Network Device Enrollment Service (NDES) will use.                 |                                                        |
|                             | WHAT S NEW                                                                                                    | RA Information           | <ul> <li>Specify service account (recommended)</li> </ul>                                  |                                                        |
|                             |                                                                                                    | Cryptography for NDES    | The account must be a member of the domain and must be added to the local IIS_IUSRS group. |                                                        |
|                             | LEARN MORE                                                                                                    | Progress<br>Results      | Use the built-in application pool identity                                                 |                                                        |
|                             | ROLES AND 3<br>Roles: 5   Serv<br>Roles: 5   Service<br>Roles: 5   Service<br>Roles: 5   Service<br>Roles: 5   Service<br>Roles: 5   Service<br>Roles: 6   Service<br>Roles: 6   Service<br>Roles: 6   Service<br>Roles: 7   Service<br>Roles: 7   Servic |                          | More about Service Account for NDES                                                        | d Storage 1<br>es 1<br>eability<br>s<br>hance<br>tults |

4. **RA Information**: Configure Registration Authority (RA) Information (update only if required) and click **Next**.

| Server M                                                                                                    | anager • Dashboard                                                                                                    | 🔹 🍘   🍢 Manage Tools |
|----------------------------------------------------------------------------------------------------|----------------------------------------------------------------------------------------------------|----------------------|
| Dashboard                                                                                                    | WELCOME TO SERVER MANAGER                                                                                                    |                      |
| <ul> <li>Local Server</li> <li>All Servers</li> <li>AD CS</li> <li>DNS</li> <li>File and Storage Services ▷</li> <li>IIS</li> </ul> | CLICK START  CAUCK START  WHAT'S NEW  LEARN MORE  ROLES AND SERVER GROU Roles: 5   Server groups: 1   S  AD CS  Manageability Events Services Performance BPA results | 1                    |

5. **Cryptography for NDES**: Update cryptographic details for NDES (update only if required) and click **Next**.

| Server Ma                               | anager • Dashboard                                                                              | Ł                                                                          |                                                                                                    |                                                                                   | • 🕲 I | Мап. | age Tools | View |
|-----------------------------------------|-------------------------------------------------------------------------------------------------|----------------------------------------------------------------------------|----------------------------------------------------------------------------------------------------|-----------------------------------------------------------------------------------|-------|------|-----------|------|
| Dashboard                               | WELCOME TO SERVER MAN                                                                           | IAGER                                                                      |                                                                                                    |                                                                                   |       |      |           |      |
| All Servers<br>AD CS<br>AD DS<br>DNS    | QUICK START                                                                                     | L AD CS Configuration                                                      | NDES w                                                                                                    | DESTINATION SERVER VIN-                                                           |       |      |           |      |
| III File and Storage Services ▷<br>IIIS | WHAT'S NEW                                                                                      | Credentials<br>Role Services<br>Service Account for NDES<br>RA Information | Configure CSPs for the RA<br>Select the registration authority (RA) cryptographic service provi<br>signature and encryption keys. | iders (CSPs) and key lengths for the                                              |       |      |           |      |
|                                         | LEARN MORE  ROLES AND SERVER GROUP Roles: 5   Server groups: 1   S  AD CS  Manageability Events | Crofirmation<br>Progress<br>Results                                        | Microsoft Strong Cryptographic Provider Encryption Rey provider: Microsoft Strong Cryptographic Provider                          | v         2048         ∨           Key length:         ∨           2048         ∨ | 1     |      |           | 1    |
|                                         | Services<br>Performance<br>BPA results                                                          |                                                                            | More about Cryptography for NDES                                                                                                  | Configure Cancel                                                                  |       |      |           |      |

6. Verify the details and click **Configure.** 

| 🕤 🕘 - 🛛 Server M                                                                                                    | lanager 🕨 Dash                                                                            | board                                                                                                    |                                                                                                    |                                                                                                    |                             | • 🕲                                                        | Manage | Tools |
|----------------------------------------------------------------------------------------------------|-------------------------------------------------------------------------------------------|----------------------------------------------------------------------------------------------------|----------------------------------------------------------------------------------------------------|----------------------------------------------------------------------------------------------------|-----------------------------|------------------------------------------------------------|--------|-------|
| Image: Cool Server         Image: All Servers         Image: All Servers | WELCOME TO SERV                                                                           | ER MANAGER<br>CS Configuration<br>CS Configuration<br>Credentials<br>tole Services<br>iervice Account for NDES<br>tA Information<br>Cryptography for NDES<br>Confirmation<br>Confirmation | To configure the following rol<br>Configure the following rol<br>Active Directory Certific<br>Network Device Enrollment<br>Account:<br>RA Information:<br>Name:<br>Country/Region:<br>Enrol |                                                                                                    | ANATION SERVER bigfix.local |                                                            |        |       |
|                                                                                                    | ROLES AND S<br>Roles: 5   Serv<br>AD CS<br>Manag<br>Events<br>Servico<br>Perfor<br>BPA re | lesults                                                                                                    | Company:<br>Company:<br>Department:<br>City:<br>Sitate/Province:<br>Signature Key Provider:<br>Signature Key Length:<br>Exchange Key Length:<br>Exchange Key Length:                        | <pre></pre> <pre></pre> <pre>&lt;</pre> | Cancel                      | d Storage <u>1</u><br>25<br>2ability<br>5<br>Nance<br>ults |        |       |

7. Close after configuration succeeds.

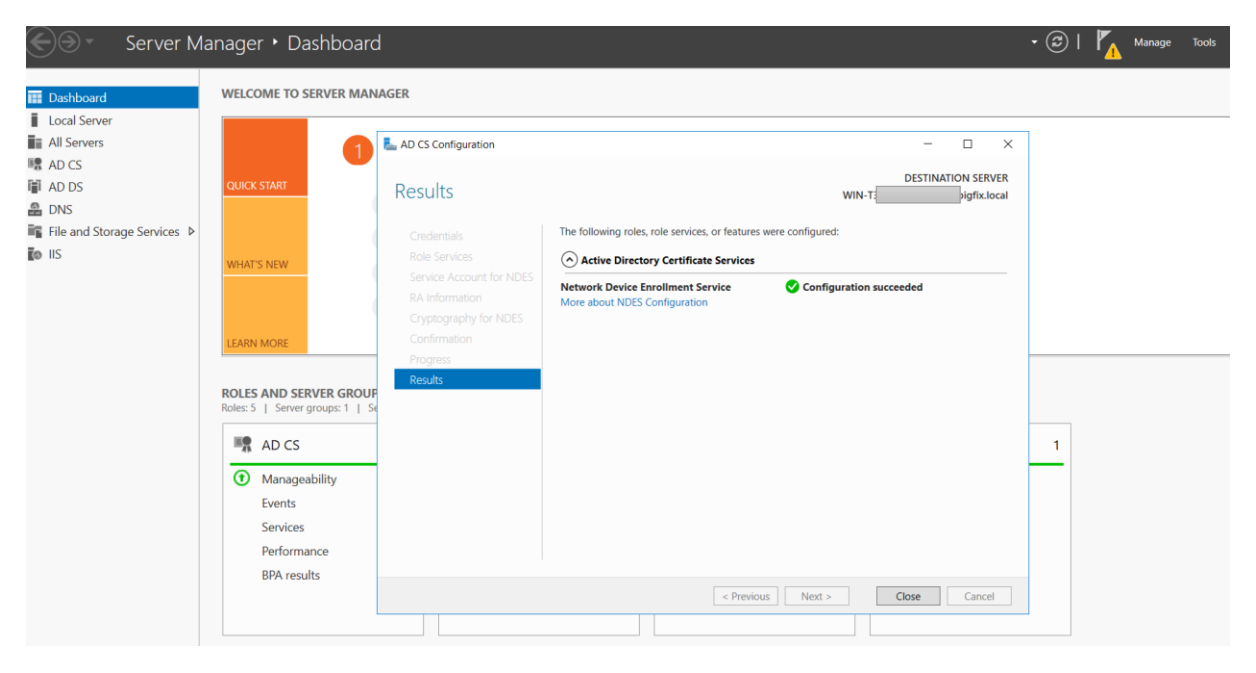

## Verify NDES Service configuration

To verify if the SCEP services are running and working as expected, to the following:

1. Open the Internet Information Services (IIS) Manager and check if SCEP service is started.

| )))•         | Server Manager + IIS                                       | 5                                                 |                                          |                                         |                                              |                                                   |                                             | • 3                                                                              | Mar |
|--------------|------------------------------------------------------------|---------------------------------------------------|------------------------------------------|-----------------------------------------|----------------------------------------------|---------------------------------------------------|---------------------------------------------|----------------------------------------------------------------------------------|-----|
| Dashboard    | All servers                                                | 1 total                                           |                                          |                                         |                                              |                                                   |                                             |                                                                                  |     |
| Local Server |                                                            |                                                   |                                          |                                         |                                              |                                                   |                                             |                                                                                  |     |
| All Soniors  | Filter                                                     | م                                                 | • (=) •                                  | • (11) •                                |                                              |                                                   |                                             |                                                                                  | -   |
| An Servers   | Internet Information Services (IIS) N                      | Manager                                           |                                          |                                         |                                              |                                                   |                                             | - 🗆 ×                                                                            |     |
| ADICS        |                                                            | 19 Application Pools                              | 5                                        |                                         |                                              |                                                   |                                             | 😰 🖂 🔂 🔞 •                                                                        |     |
| AD DS        | File View Help                                             |                                                   |                                          |                                         |                                              |                                                   |                                             |                                                                                  |     |
| DNS          | Connections                                                |                                                   |                                          |                                         |                                              |                                                   |                                             | Actions                                                                          |     |
| llS          | Start Page       WIN-1       P\Adi       Application Pools | This page lets you view<br>processes, contain one | ION POOI<br>w and manag<br>e or more app | S<br>e the list of a<br>plications, and | oplication pools on<br>I provide isolation a | the server. Application<br>among different applic | pools are associated with worker<br>ations. | Add Application Pool Set Application Pool Defaults Application Pool Tasks  Start | 2   |
|              | > - 💽 Sites                                                | Flitter:                                          | • 40                                     | 30 * 🚛 Sho                              | W All Group by:                              | No Grouping                                       | •                                           | Stop                                                                             |     |
|              |                                                            | Name                                              | Status                                   | NET CLR V                               | Managed Pipel                                | Identity                                          | Applications                                | 😂 Recycle                                                                        |     |
|              |                                                            | MET v2.0                                          | Started                                  | v2.0                                    | Integrated                                   | ApplicationPoolId                                 | 0                                           | Edit Application Pool                                                            |     |
|              |                                                            | .NET v4.5                                         | Started                                  | v4.0                                    | Integrated                                   | ApplicationPoolld                                 | 0                                           | Basic Settings                                                                   |     |
|              |                                                            | .NET v4.5 Classic                                 | Started                                  | v4.0                                    | Classic                                      | ApplicationPoolld                                 | 0                                           | Recycling                                                                        |     |
|              |                                                            | Classic .NET Ap                                   | Started                                  | v2.0                                    | Classic                                      | ApplicationPoolld                                 | 0                                           | Advanced Settings                                                                |     |
|              |                                                            | DefaultAppPool                                    | Started                                  | v4.0                                    | Integrated                                   | ApplicationPoolld                                 | 1                                           |                                                                                  |     |
|              |                                                            | U SCEP                                            | Started                                  | v4.0                                    | Classic                                      | scepadmin@scep                                    | <u> </u>                                    | Kemove                                                                           | -   |
|              |                                                            |                                                   |                                          |                                         |                                              |                                                   |                                             | View Applications                                                                | -   |
|              |                                                            | Features View - C                                 | Content View                             |                                         |                                              |                                                   |                                             | W Hep                                                                            |     |
|              | >                                                          |                                                   | STATE TROUT                              |                                         |                                              |                                                   |                                             | 87                                                                               | _   |
|              | Keady                                                      |                                                   |                                          |                                         |                                              |                                                   |                                             | •                                                                                |     |

2. Verify SCEP admin app page to get challenge password and CA Thumbprint. Use SCEP service account to authenticate the request.

| .125/certsrv/mscep_a                       |                       |                                     |                                         |  |
|--------------------------------------------|-----------------------|-------------------------------------|-----------------------------------------|--|
| $\leftrightarrow$ $\rightarrow$ $C$ (i) 19 | /certsrv/mscep_admin/ |                                     |                                         |  |
|                                            |                       | Sign in<br>http://19<br>Your connec | 125<br>tion to this site is not private |  |
|                                            |                       | Username                            | ndesadmin@scep.bigfix.local             |  |
|                                            |                       | Password                            |                                         |  |
|                                            |                       |                                     | Sign in Cancel                          |  |

| ← → C A Not secure   1                                                                                                    |
|----------------------------------------------------------------------------------------------------|
| Network Device Enrollment Service                                                                                                    |
| Network Device Enrollment Service allows you to obtain certificates for routers or other network devices using the Simple Certificate Enrollment Protocol (SCEP). |
| To complete certificate enrollment for your network device you will need the following information:                                                               |
| The thumbprint (hash value) for the CA certificate is: 5D837 BF78C                                                                                                |
| The enrollment challenge password is: 933 B39                                                                                                    |
| This password can be used only once and will expire within 60 minutes.                                                                                            |
| Each enrollment requires a new challenge password. You can refresh this web page to obtain a new challenge password.                                              |
| For more information see Using Network Device Enrollment Service.                                                                                                 |

3. CA Certificate templates can be configured from the Certification authority service (Windows > Run > certsrv.msc) > Certificate Templates.

| File Action View Help                                                                                                    |                                                                                                    |                                                                                                    |  |
|----------------------------------------------------------------------------------------------------|----------------------------------------------------------------------------------------------------|----------------------------------------------------------------------------------------------------|--|
| Þ 🤿 🖄 🔤 🔯                                                                                                    |                                                                                                    |                                                                                                    |  |
| Certification Authority (Local)<br>Scep-Wi<br>Revoked Certificates<br>Pending Requests<br>Failed Requests<br>Certificate Templates | Name IPSec (Offline request) IPSec (Offline request) IPSec (Offline request) IPSec (Offline r IPSec Addition IPSec Controller Authentication IPSec Corey Agent IPSec Authentication IPSec Corey Agent IPSEC IPSIC IPSIC IPS | Intended Purpose<br>IP security IKE intermediate<br>Certificate Request Agent<br>Certificate Request Agent<br>Directory Service Email Replication<br>Client Authentication, Server Authentic<br>Client Authentication, Server Authentic<br>File Recovery<br>Encrypting File System<br>Client Authentication, Server Authentic<br>Server Authentication<br>Client Authentication, Server Authentic<br>Encrypting File System, Secure Email, Cl<br><all><br/>Microsoft Trust List Signing, Encrypting</all> |  |

4. You can check the certificates issued from Certification authority service (Windows > Run > certsrv.msc) > Issued Certificates.

| Certification Authority (Local) | r Name   | Binary Certificate | Certificate Template  | Serial Num | ber | Certificate Effective Date | Certificate Expiration Date | Issued Country/Region | Issued Organization | Issued Organization Unit | Issued Common I | Name |
|---------------------------------|----------|--------------------|-----------------------|------------|-----|----------------------------|-----------------------------|-----------------------|---------------------|--------------------------|-----------------|------|
| Scep-wij pis-CA                 | ministra | BEGIN CERTI        | Exchange Enrollment   | 26         | d4  | 27-05-2022 16:52           | 26-05-2024 16:52            | IN                    |                     |                          | WIN-            | MS   |
| Revoked Certificates            | ministra | BEGIN CERTI        | CEP Encryption (CEP   | 26         | 6e  | 27-05-2022 16:52           | 26-05-2024 16:52            | IN                    |                     |                          | WIN-            | MS   |
| issued Certificates             | ministra | BEGIN CERTI        | Exchange Enrollment   | 26         | 736 | 27-05-2022 17:07           | 26-05-2024 17:07            | IN                    |                     |                          | WIN-            | MS   |
| Ending Requests                 | ministra | BEGIN CERTI        | CEP Encryption (CEP   | 26         | 925 | 27-05-2022 17:07           | 26-05-2024 17:07            | IN                    |                     |                          | WIN-            | MS   |
| Certificate Templates           | esadmin  | BEGIN CERTI        | IPSec (Offline reques | 260000000  | óf7 | 27-05-2022 17:19           | 26-05-2024 17:19            |                       |                     |                          | Vijesl          |      |
|                                 |          |                    |                       |            |     |                            |                             |                       |                     |                          |                 |      |

In the endpoint, you can check the certificates issued from certmgr (Windows > Run > certmgr.msc)

| acertmgr - [Certificates - Current User/Personal\Certificates] |           |              |                 |                       |               |        |                  |  |  |
|----------------------------------------------------------------|-----------|--------------|-----------------|-----------------------|---------------|--------|------------------|--|--|
| File Action View Help                                          |           |              |                 |                       |               |        |                  |  |  |
|                                                                |           |              |                 |                       |               |        |                  |  |  |
| ⋥ Certificates - Current User                                  | Issued To | Issued By    | Expiration Date | Intended Purposes     | Friendly Name | Status | Certificate Tem  |  |  |
| Personal                                                       | 2 V       | scer 5UI9-CA | 5/26/2024       | IP security IKE inter | <none></none> |        | IPSec (Offline r |  |  |
| Certificates                                                   |           |              |                 | ,                     |               |        |                  |  |  |
| > Invited Root Certification Aut                               |           |              |                 |                       |               |        |                  |  |  |
| > Enterprise Trust                                             |           |              |                 |                       |               |        |                  |  |  |
| Intermediate Certification Aut                                 |           |              |                 |                       |               |        |                  |  |  |
| > Active Directory User Object                                 |           |              |                 |                       |               |        |                  |  |  |
| Trusted Publishers                                             |           |              |                 |                       |               |        |                  |  |  |
| > Intrusted Certificates                                       |           |              |                 |                       |               |        |                  |  |  |
| > Inited Party Root Certification                              |           |              |                 |                       |               |        |                  |  |  |
| > Invited People                                               |           |              |                 |                       |               |        |                  |  |  |
| > In Client Authentication Issuers                             |           |              |                 |                       |               |        |                  |  |  |
| > Certificate Enrollment Reques                                |           |              |                 |                       |               |        |                  |  |  |
| > Smart Card Trusted Roots                                     |           |              |                 |                       |               |        |                  |  |  |
|                                                                |           |              |                 |                       |               |        |                  |  |  |
|                                                                |           |              |                 |                       |               |        |                  |  |  |
|                                                                |           |              |                 |                       |               |        |                  |  |  |

# NDES Service Challenge Password configuration

#### Default behaviors

The following are the default NDES behavior with respect to the challenge password:

- Password cannot be reused for certificate enrollment requests. Every request to the NDES admin service (<u>http://ndes\_service/certsrv/mscep\_admin</u>) shall generate a new password.
- The maximum number of passwords that will be cached in the server is 5.
- The password validity is 60 minutes.

With the above default behavior, only maximum of 5 certificate enrollment requests per hour can be processed by NDES service.

All of these can be overridden with below registry configurations.

To change the maximum number of passwords cached by NDES (PasswordMax)

You can update the maximum number of passwords that can be cached by NDES through the following steps:

- 1. Run Registry editor (Regedit)
- 2. Go to HKEY\_LOCAL\_MACHINE\Software\Microsoft\Cryptography\MSCEP
- 3. Create a new Key named PasswordMax
- 4. Under the *PasswordMax* key, create a new *DWORD* with the same name *PasswordMax* and set the value in decimals. The value will decide the number of passwords that can be cached.
- 5. Restart IIS

#### To change the challenge password validity period (PasswordValidity)

You can change the challenge password validity period from 60 minutes through the following steps:

- 1. Run Registry editor (Regedit)
- 2. Go to HKEY\_LOCAL\_MACHINE\Software\Microsoft\Cryptography\MSCEP
- 3. Create a new Key named PasswordValidity
- 4. Under the *PasswordValidity* key, create a new *DWORD* with the same name *PasswordValidity* and set the value in decimals. The value will decide the password validity in minutes for which it should be cached.
- 5. Restart IIS

#### To reuse the same challenge password (UseSinglePassword)

To allow reusing the same challenge password for every certificate enrollment request, the following registry key needs to be updated. This prevents the NDES admin service from generating new challenge passwords.

- 1. Run Registry editor (Regedit)
- 2. Go to HKEY\_LOCAL\_MACHINE\Software\Microsoft\Cryptography\MSCEP
- 3. Modify the value of the key UseSingePassword as 1
- 4. Restart IIS

Note: If the SCEP services fails to start due to above change, configure the following:

- 1. Open IIS Manager.
- 2. In the navigation pane, click Application Pools.

- 3. In Application Pools, click SCEP.
- 4. In the Actions pane, click Advanced Settings.
- 5. Under *Process Model*, click *Load User Profile*. Set to **True**.
- 6. Click OK to all dialog boxes.
- 7. Restart IIS

## References

- <u>http://everythingaboutintune.com/2020/07/ndes-and-scep-setup-for-intune-a-complete-guide/</u>
- <u>https://techcommunity.microsoft.com/t5/intune-customer-success/support-tip-how-to-configure-ndes-for-scep-certificate/ba-p/455125</u>